## User manual for vendor password reset (MCGM e-tendering system)

For vendor password reset activity (If user Id created):

Requested to bellow steps in *Internet Explorer version 7 or 8 or 9 only* 

1) Click on "e-tendering vendor password reset" (which is available on MCGM portal - > Tender)

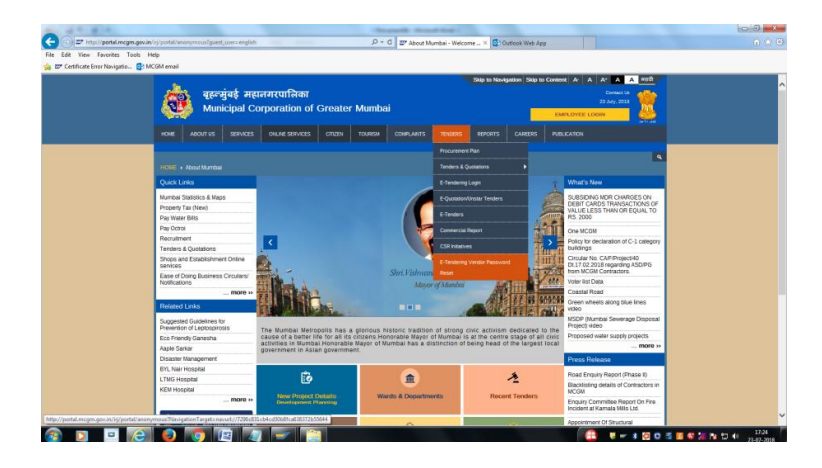

2) Enter user name / ID (for e.g. : ABCD) OR

Enter vendor number

| Providence of the second second |                                                                                                    |  |  |  |  |  |  |  |
|----------------------------------------------------------------------------------------------------|----------------------------------------------------------------------------------------------------|--|--|--|--|--|--|--|
| बुह्न्युंबई महालगरपालिका<br>Municipal Corporation of Greater Mumbai                                                                                                    | tita<br>terres service en<br>terres service en<br>terres |  |  |  |  |  |  |  |
| मुप्रपुष्ट सूच्यमुंबई महत्य्यराजसिरीयची लेग अंग्रस्टल सेत नागरिक प्रयोत्न तागरी विदिष्ठ अहत्वत                                                                                                    | त्रीमा प्रताधन                                                                                                    |  |  |  |  |  |  |  |
|                                                                                                    | MCON'S VENDOR REGISTRA                                                                                                    |  |  |  |  |  |  |  |
|                                                                                                    |                                                                                                    |  |  |  |  |  |  |  |
| ming . 6 Stiller duer mails field                                                                                                    |                                                                                                    |  |  |  |  |  |  |  |
| 2007 PM                                                                                                    |                                                                                                    |  |  |  |  |  |  |  |
| Generation of Kay                                                                                                    |                                                                                                    |  |  |  |  |  |  |  |
| मुंह अन्त्रेयरी आणि नगरी पहला (CCCCC)                                                                                                    |                                                                                                    |  |  |  |  |  |  |  |
| Vender Number                                                                                                    |                                                                                                    |  |  |  |  |  |  |  |
| Cenerate Key                                                                                                    |                                                                                                    |  |  |  |  |  |  |  |
| and no mo                                                                                                    |                                                                                                    |  |  |  |  |  |  |  |
| and a second                                                                                                    |                                                                                                    |  |  |  |  |  |  |  |
| रको त आग्रीमान भेगाणा मेन                                                                                                    |                                                                                                    |  |  |  |  |  |  |  |
| Ease of Doing Business Use: Key: Unlock Peasward Read                                                                                                    |                                                                                                    |  |  |  |  |  |  |  |
|                                                                                                    |                                                                                                    |  |  |  |  |  |  |  |
| संबंधित दुवे                                                                                                    |                                                                                                    |  |  |  |  |  |  |  |
| लेप्टोस्यावसीलिस अडिवंधात्मक उपचार<br>ज्ञानेद्वीय दुरावा                                                                                                    |                                                                                                    |  |  |  |  |  |  |  |
| इन्हें क्रेंडली संगयती                                                                                                    |                                                                                                    |  |  |  |  |  |  |  |
| आगले सरकार                                                                                                    |                                                                                                    |  |  |  |  |  |  |  |
| आपती व्यवस्थापन                                                                                                    |                                                                                                    |  |  |  |  |  |  |  |
| वा.च.स.माचर स्वन्नप्रस्य                                                                                                    |                                                                                                    |  |  |  |  |  |  |  |
| लोकसाय्य दिशक अहमनगयस्थितः<br>सर्वसाधमण वग्गालय                                                                                                    |                                                                                                    |  |  |  |  |  |  |  |
| राजे एडवर्ड स्वारक स्टगालय                                                                                                    |                                                                                                    |  |  |  |  |  |  |  |
|                                                                                                    |                                                                                                    |  |  |  |  |  |  |  |

3) Click on GENERATE KEY (key will be sent to vendor registered mail id only)

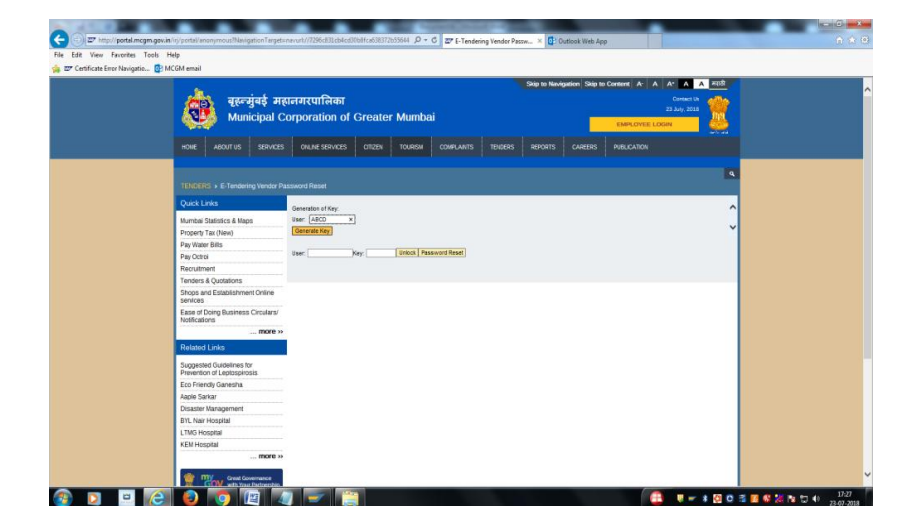

4) Enter user name / ID at user column and Key at key column For e.g. user: ABCD and key: 12345

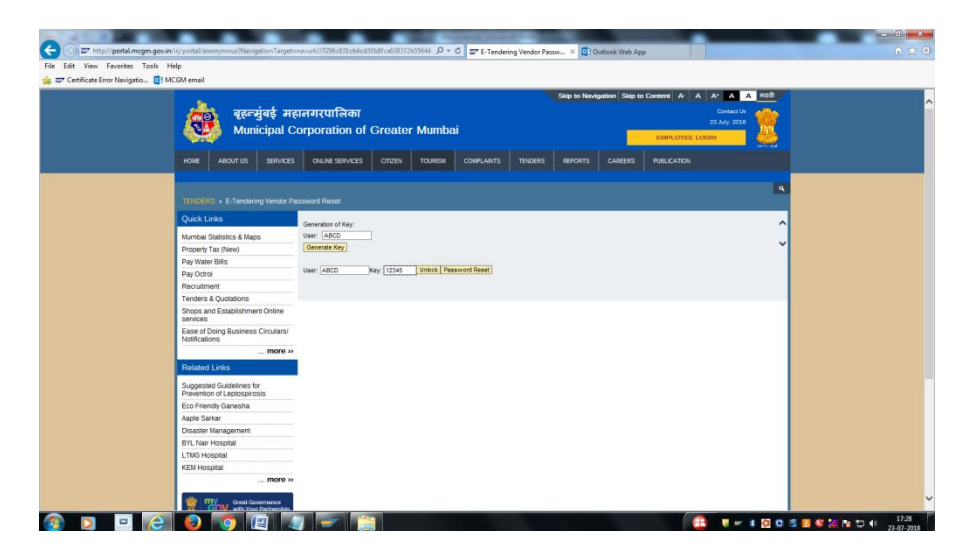

5) Click at "UNLOCK" button

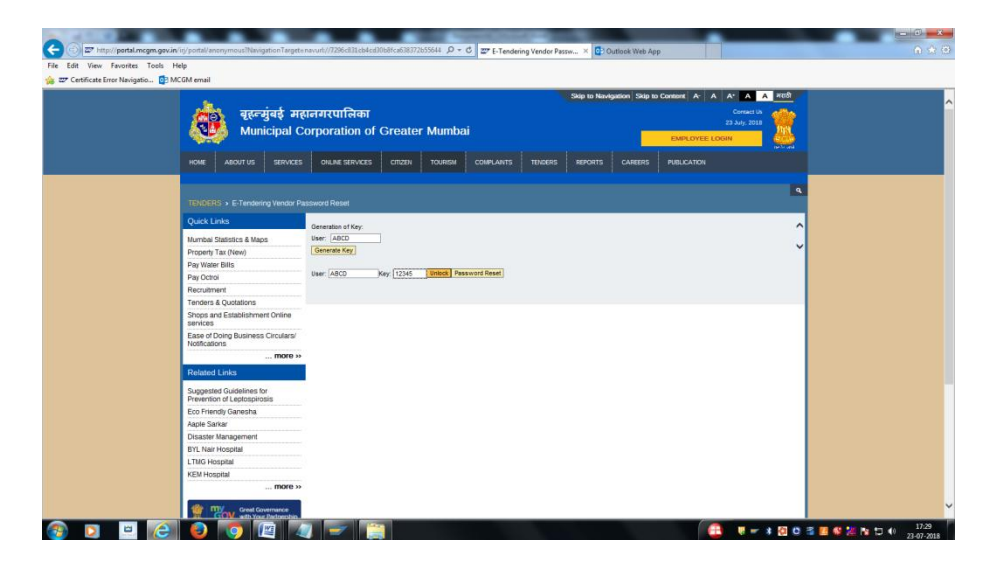

6) Click at "PASSWORD RESET" button and new password will be sent to vendor registered mail id only)

| बुह्रस्युवई म<br>Municipal C                            | Gateral<br>बुसन्मुंबई महानगरपालिका<br>Municipal Corporation of Greater Mumbai |            |              |             |                 | avigation Skip to |             |    |  |
|---------------------------------------------------------|-------------------------------------------------------------------------------|------------|--------------|-------------|-----------------|-------------------|-------------|----|--|
| HURE ADDITUS SERVICES                                   | UNLINE SERVICES                                                               | Cilizza    | TOORSM       | COMPONITS   | IENDERS REPORT: | CAREERS           | POBLICATION |    |  |
|                                                         |                                                                               |            |              |             |                 |                   |             | ٩  |  |
| TENDERS > E-Tendering Vendor P                          | ESSWORD Reset                                                                 |            |              |             |                 |                   |             |    |  |
| Quick Links                                             | Generation of Key:                                                            |            |              |             |                 |                   |             | ^  |  |
| Mumbai Statistics & Maps                                | User: ABCD                                                                    |            |              |             |                 |                   |             |    |  |
| Property Tax (New)                                      | Generate Key                                                                  |            |              |             |                 |                   |             | Ť. |  |
| Pay Water Bills                                         |                                                                               |            | Volume Press | and Proved  |                 |                   |             |    |  |
| Pay Octrol                                              | User ABCU                                                                     | Key: 12345 | UNDOX PREST  | ACTO POPSAL |                 |                   |             |    |  |
| Recruitment                                             |                                                                               |            |              |             |                 |                   |             |    |  |
| Tenders & Quotations                                    |                                                                               |            |              |             |                 |                   |             |    |  |
| Shops and Establishment Online<br>services              |                                                                               |            |              |             |                 |                   |             |    |  |
| Ease of Doing Business Circulars/<br>Notifications      |                                                                               |            |              |             |                 |                   |             |    |  |
| more »                                                  |                                                                               |            |              |             |                 |                   |             |    |  |
| Related Links                                           |                                                                               |            |              |             |                 |                   |             |    |  |
| Suggested Guidelines for<br>Prevention of Leptospirosis |                                                                               |            |              |             |                 |                   |             |    |  |
| Eco Friendly Ganesha                                    |                                                                               |            |              |             |                 |                   |             |    |  |
| Aaple Sarkar                                            |                                                                               |            |              |             |                 |                   |             |    |  |
| Disaster Management                                     |                                                                               |            |              |             |                 |                   |             |    |  |
| BYL Nair Hospital                                       |                                                                               |            |              |             |                 |                   |             |    |  |
| LTMG Hospital                                           |                                                                               |            |              |             |                 |                   |             |    |  |
|                                                         |                                                                               |            |              |             |                 |                   |             |    |  |

7) Enter user ID / Name and new password at e-tendering login (which is available on MCGM portal -> Tender -> e-tendering login

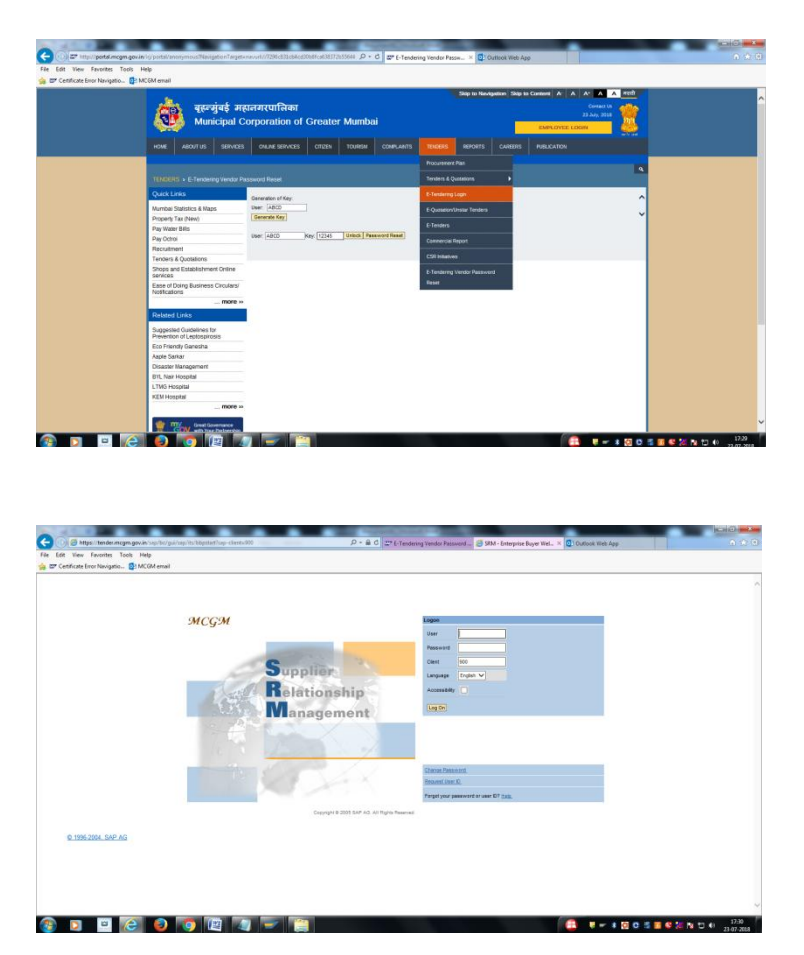

If any issue, revert with current error full screenshot with vendor number and issue in details.

For MCGM bidding process: Requested to refer user manual for vendor - Item rate / Percentage rate bidding process which is available on MCGM portal. Path:

<u>http://www.mcgm.gov.in</u> -> Tenders -> Tenders & Quotations - > Tender Manuals -> <u>User</u> <u>Manual for Vendors - Item Rate Bidding Process</u> or <u>User Manual for Vendors - Percentage</u> <u>Rate Bidding Process</u>

E - Tendering HELP DESK: Tel- 022-24811275 Email id : <u>etendering.it@mcgm.gov.in</u>